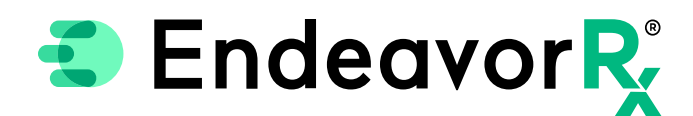

### Manually Adding EndeavorRx in Cerner®

Today, virtually all prescriptions are written in an electronic health record (EHR) system. For a provider to electronically prescribe a new product, it must be available for selection in the EHR product database.

Cerner<sup>®</sup> licenses the product list from a compendia publisher; however, the compendia publisher has a separate product list for durable medical equipment (DME) and digital therapeutics. This separate list is not always included in the agreements between the EHR and compendia publisher; therefore, Cerner<sup>®</sup> enables the ability to manually add a new product to the product database. When a product is manually added to the product database, it will appear when the prescriber searches for it.

This Guide provides a high-level overview of how to Manually Add a Product and Save a Favorite within Cerner<sup>®</sup>, was created based on Cerner<sup>®</sup> code level 2018 and later, and should not replace detailed instructions provided by your internal or external EHR support resources. Features and their locations may change as new software versions are released. Additionally, please note that not every step is included in this EHR Guide and there may be alternative approaches.

### Manually Adding EndeavorRx

Cerner<sup>®</sup> enables users to manually add a new product to the product database so that it displays when the prescriber searches for it.

The benefit to manually adding a new product is that providers are able to prescribe and document the prescription in the patient record.

The ability to add, update, or delete products is limited to select users with specific security privileges, typically in the IT department.

### Adding an Orderable Item

Navigate to the Order Catalog Entry Tool and select add a Add New Orderable.

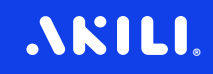

### Add Description, select Activity Type, and add Synonyms.

| Order C           | atalog Entry  |                           |           |            |            |             |             |            |
|-------------------|---------------|---------------------------|-----------|------------|------------|-------------|-------------|------------|
| Task              | Prerequisites | View                      | Help      |            |            |             |             |            |
| Add               | New Orderable |                           |           |            |            |             | O Modify O  | rderable   |
| Catalog<br>Pharma | Type: A       | ctivity Type:<br>Pharmacy |           |            | Activity S | ub Type:    |             | ¥          |
| Descrip           | tion          |                           |           | - Change A | II Synonym | is          |             |            |
| Ozem              | pic           |                           |           | R          | ¢          | Viritual    | Health      | Plan       |
|                   | Synonyms      | Ord                       | er Review | Misc       | ellaneous  |             |             | ORC Text   |
| New               | Orderable Mne | emonics:                  |           |            |            |             |             |            |
|                   | Synonym T     | ype Syn                   | onym Name |            | Active     | Order F     | ormat       | Hide       |
| 1                 |               |                           |           |            | ~          | Pharmacy S  | trength Med |            |
|                   |               |                           |           |            | Example    | of the Orde | r Cataloa E | ntrv scree |

### Complete the Order Review tab and click Apply.

| Catalog Type:<br>Pharmacy | Activity Type:<br>Pharmacy | Activity         | / Sub Type:     | •                                                                                                    |
|---------------------------|----------------------------|------------------|-----------------|----------------------------------------------------------------------------------------------------|
| Description               |                            | Change All Synon | iyms<br>Virtual | Health Plan                                                                                                    |
| Synonyms                  | Order Review               | Miscellaneou     | s               | ORC Text                                                                                                    |
| Order Action              | Nurse Review               | Physician C      | Cosign          | Pharmacy Verify                                                                                                    |
| Activate                  |                            | •                | -               | <ul> <li>Image: A set of the set of the</li></ul> |
| Cancel                    |                            | •                | •               | <ul> <li>Image: A set of the set of the</li></ul> |
| Void                      |                            | •                | •               | <b>V</b>                                                                                                    |
| Apply                     | Clear Departme             | nt               | Examp           | le of the Order Review tal                                                                                                    |

Launch the Core Event Manager, click on the Registered checkbox, and do a backup.

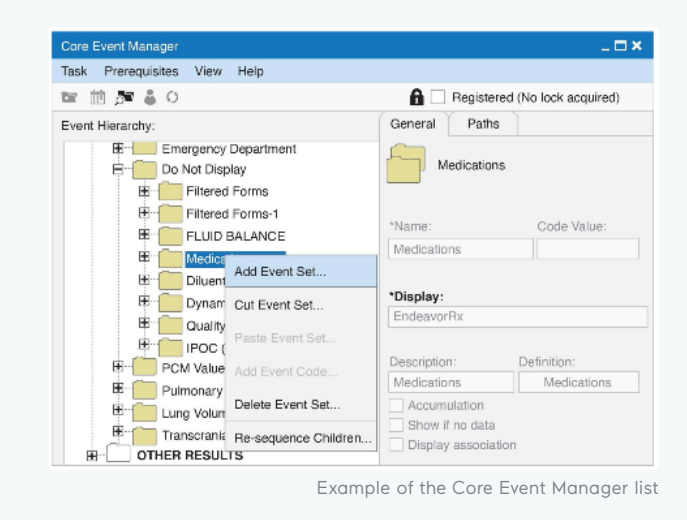

# AKILI.

Right click on the **Medications** folder. Select **Add Event Set...** to create an event set and event code for the new product.

6 Add the product name in the **Display, Description, and Definition** fields. Choose the **Event Class** of **Medication** and match the **Event Set** name.

On the **Mapped Procedures** tab, map the new product to the Orderable Item, and uncheck the **Registered** checkbox to save.

| General      | Paths | Inbound Alias | Outbound Alias | Mapped Procedures |        |
|--------------|-------|---------------|----------------|-------------------|--------|
| att          |       |               |                |                   |        |
| Display:     |       |               |                | Code              | Value: |
| Endeavor     | ₹x    |               |                |                   |        |
| Description: |       |               | Definition:    |                   |        |
| Endeavor     | ٦x    |               | Endeavor       | Rx                |        |
| CKI:         |       |               |                | Event Class:      |        |
|              |       |               |                | Med               |        |

After a product is manually added to medication orderable items, it is available for selection in the medication orderable items search.

Manually adding a new product in Cerner is a low-complexity EHR update and may take less than 1 hour.\*

\*Stated build time is an estimate only. Time commitment may vary depending on your IT team's experience with the build, testing, and change control policies.

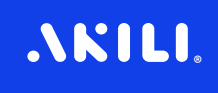

## Saving EndeavorRx as a Favorite

Frequency:

Use as Directed

Once EndeavorRx has been added to the product database, it can be saved as a favorite. In order to save EndeavorRx as a favorite, create a properly formatted prescription, including appropriate prescription details and select sign. For example, see the prescription details below:

**Dispense:** 1 each

Refill: 4

|        |          | Send To:             |         |       |                            |                           | -        |                    |                           |           | EndeavorRx        | Details for    |
|--------|----------|----------------------|---------|-------|----------------------------|---------------------------|----------|--------------------|---------------------------|-----------|-------------------|----------------|
|        |          |                      |         |       |                            |                           |          |                    |                           | Diagnoses | Order Comment     | Details        |
|        |          |                      | *Refill |       | *Dispense                  |                           | Duration | Dy E               | *Frequenc                 | *Route    |                   | *Dose          |
| • • In |          |                      | • 4     |       | <ul> <li>1 each</li> </ul> |                           |          | as Directed        | <ul> <li>Use a</li> </ul> | • 1       |                   | • 1            |
|        | • Yes O  | DAW:                 |         | -     | ie:                        | Instructions for Us       | +        |                    | PRN:                      | cted      | structions: Use a | In             |
|        | O Acute  | Type of Therapy:     | CDT     | ÷ • ÷ | ю:                         | *Stop Date/Tim            | 08 🌲 0   | 07/08/2013 🗘 👻 090 | *Start Date/Time:         | No.       | Number?           | Print DEA      |
| J      | Maintena |                      |         |       | :?:                        | Print Educational Leafler | -        |                    | Print Physician Address?: | 5 m       | Complete          | Phile Date     |
|        |          | Sample Manufacturer: |         |       | er:                        | Sample Manufacture        |          |                    | Sample Lot Number:        |           | Samples:          |                |
|        |          |                      |         |       |                            |                           |          |                    |                           |           | harmacy:          | eRx Notes to I |

Once EndeavorRx is available in the product database, right-click on **EndeavorRx** and select **Add to Favorites...** 

| 🐍 \$ 🕜 ? 🏲 Order | Name | е                     | Status                 | Start                 |
|------------------|------|-----------------------|------------------------|-----------------------|
|                  |      | Remov                 | /e                     |                       |
| Medications      |      | Ordering Physician    |                        |                       |
| 👖 EndeavorRx     |      | Add/Mo                | odify Compliand        | e                     |
|                  |      | Reference Information |                        |                       |
|                  |      | Add to                | Favorites              |                       |
|                  | ~    | Disable               | e Order Informat       | tion Hyperlink        |
|                  |      | Examp                 | ble of the ordered med | dication context menu |

#### Indication & Safety Information:

Dose: 1

Route: N/A

The EndeavorRx app is a digital treatment indicated to improve attention function as measured by computer-based testing in children ages 8-12 years old with primarily inattentive or combined-type ADHD. Patients who engage with EndeavorRx may not display benefits in typical behavioral symptoms, such as hyperactivity. EndeavorRx should be considered as part of a therapeutic program and is not a substitute for ADHD medication. The most common side effects observed in children in EndeavorRx clinical trials was a feeling of frustration, as the game can be quite challenging at times. No serious adverse events were observed with its use.

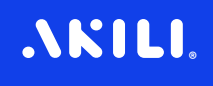